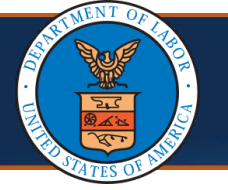

Effective June 28, 2025, the Worker's Compensation Medical Bill Processing (WCMBP) System will introduce a new feature to enhance the authorization process. With this update, providers will only be able to upload attachments to an authorization request if the status of the request line item is one of the following:

- Pended Further Development
- In Review
- Processed Awaiting Decision

Attachments will not be accepted for authorization requests in any other status. Additionally, the WCMBP System will automatically notify DOL or Acentra Health staff when a provider has taken this action.

This Quick Reference Guide (QRG) explains the process of how a provider can upload supporting documentation after an authorization is submitted.

**Note**: Providers must log in to the WCMBP portal prior to this step.

1. Select the appropriate Provider ID from the **Available Provider IDs** drop-down list.

| Welcome to the WCMBP Provider Portal                                                                                  |  |
|----------------------------------------------------------------------------------------------------|--|
| Select a Provider ID Number to continue to the Provider Portal:                                                       |  |
| Available Provider IDs:                                                                                               |  |
| Users can toggle between multiple OWCP Provider IDs using the Switch<br>OWCP Provider ID link on the Provider Portal. |  |

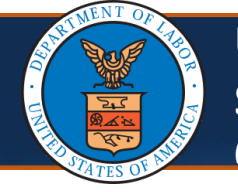

Authorization

Provider

2. Select an appropriate profile that allows the user to access authorization request functionality and select **Go**.

Note: EXT Provider Eligibility Checker – Claims, EXT Provider Eligibility Checker – Auth, and EXT Provider Bills Submitter profiles can perform the functionality.

|    | Welcome to the Workers' Compensation Medical Bill Process System                                                                      |    |
|----|----------------------------------------------------------------------------------------------------|----|
|    | <b>ECAMS</b> ™<br>HCE                                                                                                    |    |
|    | Select a profile to use during this session:                                                                                          |    |
|    | Profile: EXT Provider Eligibility Checker - A ∨ * OGo                                                                                 |    |
| 3. | On the Provider Portal from the <b>Online Services</b> section of the screen select the <b>On-line Authorization Submission</b> link. | I, |
|    | Online Services                                                                                                    |    |
|    | Bills 🗸                                                                                                    |    |
|    | Claimant                                                                                                    |    |

**On-line Authorization Submission** 

**Maintain Provider Information** 

| Up<br>Sul<br>(3 of                              | loading Attach<br>omitted Autho                                    | ments to a<br>rization Re               | Previously<br>quest                           | y                          | Quicl                        | k Reference Guide                          |
|-------------------------------------------------|--------------------------------------------------------------------|-----------------------------------------|-----------------------------------------------|----------------------------|------------------------------|--------------------------------------------|
| Uploading No                                    | ew Attachmen                                                       | ts to an Au                             | thorizatior                                   | n Req                      | luest                        |                                            |
| 4. On the<br>link for<br>corres                 | Authorization<br>the previously<br>bonds to the ne                 | Request Li<br>submitted<br>w attachm    | <b>st</b> page, se<br>authoriza<br>ents to up | elect t<br>tion i<br>load. | the <b>Auth</b><br>request r | ecord that                                 |
| 👫 > Provider Portal > A                         | uthorization                                                       |                                         |                                               |                            |                              |                                            |
| Close Add New F                                 | Request Initiate Correction                                        | Cancel Authorization                    |                                               |                            |                              |                                            |
| Authorization                                   | Request List                                                       |                                         |                                               |                            |                              | ^                                          |
| Filter By :                                     | ~ [ ] ] ] ] ] ] ] ] ] ] ] ] ] ] ] ] ] ]                            | And                                     | · · · · · · · · · · · · · · · · · · ·         | <b>~</b>                   |                              | And<br>Submitted In                        |
| Last 1 Month VA                                 | quest # Claimant Case ID Head                                      | der Status Auth Typ                     | O Go<br>■ Last Updated Su                     | ubmitted D                 | Clear Filter                 | Save Filter ▼ My Filters ▼<br>My Filters ▼ |
|                                                 | ▼ ▲▼<br>In Re                                                      | Surgical Pack                           | xage 04/17/2025 04                            | /17/2025                   | 3 DFEC                       | Initial Request DDE                        |
| View Page: 1                                    | <b>⊙</b> Go <b>+</b> Page Count                                    | Viewing F                               | Page: 1                                       |                            | <b>«</b> First               | Prev     Next     Xast                     |
| 5. The Au<br>Attach<br>author                   | <b>ithorization He</b><br><b>ment</b> to upload<br>ization request | e <b>ader</b> page<br>d a new sup<br>:. | displays, so<br>oporting do                   | elect<br>ocum              | Upload/<br>ent to th         | <b>Retrieve</b><br>ne selected             |
| 🛧 🕥 Provider Porta                              | I > Authorization                                                  |                                         |                                               |                            |                              |                                            |
| Auth Request Num                                | iber:                                                              |                                         |                                               |                            |                              |                                            |
| Close OUplo                                     | oad/Retrieve Attachment                                            | Show Duplicat                           | e Authorization                               | Show                       | w Correction                 |                                            |
| Program:<br>Authorizatior<br>Status:<br>Source: | DFEC<br>In Review<br>DDE                                           | ~                                       | Authorization Ty<br>Authorization Le          | vpe: Su<br>vel: Lev        | urgical Package<br>el 3      |                                            |
|                                                 |                                                                    |                                         |                                               |                            |                              |                                            |

| Uploading Attachments to a Previously<br>Submitted Authorization Request<br>(4 of 6)                                                                                                    | Quick Reference Guide                           |
|----------------------------------------------------------------------------------------------------|-------------------------------------------------|
| Uploading New Attachments to an Authorization Reque                                                                                                    | st                                              |
| <ol> <li>The Authorization File Attachment page displays, from Type drop-down list select the Auth Supporting Door Filename, select Choose File.</li> </ol>                                                                                                    | om the <b>Document</b><br>c <b>ument</b> , from |
| Auth Request Number:                                                                                                    |                                                 |
| III Attachment                                                                                                    |                                                 |
| Please select the file to be uploaded                                                                                                    |                                                 |
| <b>Document Type</b> : Auth Supporting Documents ∨ )*                                                                                                    |                                                 |
| Filename : Choose File No file chosen *                                                                                                    |                                                 |
| Please be sure the supporting documentation/attachments is for the treated claimant ONLY.<br>Please do not upload supporting documentation/attachments for any other claimant as this could potenti                                                                           | ally cause a denial of your authorization       |
| The acceptable file extensions for the upload are .tif,.tiff,.pdf.<br>Filename cannot be longer than 50 characters.                                                                                                    |                                                 |
| <ol> <li>Confirm the correct filename is present and select C<br/>supporting document file.</li> </ol>                                                                                                    | <b>)K</b> to upload a new                       |
| Auth Request Number:                                                                                                    |                                                 |
| Attachment                                                                                                    | ^                                               |
| Please select the file to be uploaded                                                                                                    |                                                 |
| <b>Document Type :</b> Auth Supporting Documents V*                                                                                                    |                                                 |
| Filename : Choose File Supportingcument.pdf *                                                                                                    |                                                 |
| Please be sure the supporting documentation/attachments is for the treated claimant ONLY.<br>Please do not upload supporting documentation/attachments for any other claimant as this could potentially<br>or an unintended disclosure of protected health information (PHI). | cause a denial of your authorization            |
| The acceptable file extensions for the upload are .tif,.tiff,.pdf.<br>Filename cannot be longer than 50 characters.                                                                                                    |                                                 |
|                                                                                                    | O Ok Close                                      |

| 06/28/2025 |
|------------|
|------------|

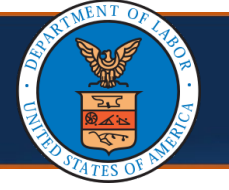

To verify the attachments are uploaded, check the **Attachment List** section. The most recently uploaded attachments are listed first.

8. To view the newly submitted attachment, select the **Image ID** link this will open the file in a separate browser window. Select **Close** to return to the authorization request.

| th Request                                                                                                 | Number:                                                                                                    |                                                                                                    |                                                                |                                                                                     |                                                                                                    |                                                                                           |                                                                                                    |                                                                                                    |   |                                                                       |                |
|----------------------------------------------------------------------------------------------------|----------------------------------------------------------------------------------------------------|----------------------------------------------------------------------------------------------------|----------------------------------------------------------------|-------------------------------------------------------------------------------------|----------------------------------------------------------------------------------------------------|-------------------------------------------------------------------------------------------|----------------------------------------------------------------------------------------------------|----------------------------------------------------------------------------------------------------|---|-----------------------------------------------------------------------|----------------|
| II Atta                                                                                                    | chment                                                                                                    |                                                                                                    |                                                                |                                                                                     |                                                                                                    |                                                                                           |                                                                                                    |                                                                                                    |   |                                                                       |                |
| lease selec                                                                                                | t the file to be r                                                                                                    | uploaded                                                                                                    |                                                                |                                                                                     |                                                                                                    |                                                                                           |                                                                                                    |                                                                                                    |   |                                                                       |                |
|                                                                                                    | ocument Type                                                                                                    | :SELECT                                                                                                    | T                                                              | ~*                                                                                  |                                                                                                    |                                                                                           |                                                                                                    |                                                                                                    |   |                                                                       |                |
|                                                                                                    | Filename                                                                                                    | : Choose F                                                                                                    | File No f                                                      | ile chosen                                                                          | *                                                                                                    |                                                                                           |                                                                                                    |                                                                                                    |   |                                                                       |                |
|                                                                                                    |                                                                                                    |                                                                                                    |                                                                |                                                                                     |                                                                                                    |                                                                                           |                                                                                                    |                                                                                                    |   |                                                                       |                |
| lease be su<br>lease do no<br>uthorizatio<br>he accepta<br>ilename ca                                      | ure the support<br>ot upload support<br>n or an uninten<br>ble file extension<br>nnot be longer                                                            | ting documer<br>orting docum<br>ided disclosu<br>ons for the u<br>than 50 char                                                              | ntation/al<br>nentation<br>ure of pro<br>pload are<br>acters.  | ttachments is<br>n/attachments<br>otected health<br>e .tif,.tiff,.pdf.              | for the treated clain<br>s for any other claim<br>n information (PHI).                                                           | mant ONLY.<br>hant as this cu                                                             | ould potentially cause a                                                                                                    | denial of your                                                                                                    |   | Dok Oc                                                                | lose           |
| lease be su<br>lease do nu<br>uthorizatio<br>he accepta<br>ilename ca                                      | the support<br>of upload support<br>n or an uninten<br>ble file extension<br>nnot be longer                                                                | ting documer<br>orting docun<br>Ided disclosu<br>ons for the u<br>than 50 char                                                              | ntation/al<br>nentatior<br>Jre of pro<br>pload and<br>acters.  | ttachments is<br>1/attachments<br>stected healtf<br>e .tif,.tiff,.pdf.              | for the treated clain<br>s for any other claim<br>n information (PHI).                                                           | mant ONLY.<br>hant as this c                                                              | ould potentially cause a                                                                                                    | denial of your                                                                                                    |   | Dok Oc                                                                | lose           |
| lease be su<br>lease do nu<br>uthorizatio<br>he accepta<br>ilename ca                                      | the support<br>of upload supp<br>n or an uninten<br>ble file extension<br>nnot be longer<br>hment List                                                     | ting documer<br>orting docun<br>ided disclosu<br>ons for the u<br>than 50 char                                                              | ntation/al<br>nentatior<br>ure of pro<br>pload are<br>racters. | ttachments is<br>//attachments<br>>tected health<br>e .tif,.tiff,.pdf.              | for the treated clain<br>s for any other claim<br>n information (PHI).                                                           | mant ONLY.<br>hant as this cr                                                             | ould potentially cause a                                                                                                    | denial of your                                                                                                    | ( | Dok Oc<br>Auth Re                                                     | lose           |
| lease be su<br>lease do nu<br>uthorizatio<br>he accepta<br>lename ca<br>Attac                              | ine the support<br>of upload supp<br>n or an uninten<br>ble file extension<br>nnot be longer<br>:hment List<br>mage ID<br>24002879                         | ting documer<br>orting docum<br>aded disclosu<br>ons for the u<br>than 50 char<br>Im<br>Supporting D                                        | ntation/al<br>nentatior<br>are of pro<br>pload ard<br>racters. | ttachments is<br>1/attachments<br>btected healtl<br>e .tif,.tiff,.pdf.<br>3<br>.pdf | for the treated clain<br>s for any other claim<br>n information (PHI).<br>Document<br>Auth Supporting Doc                        | mant ONLY.<br>hant as this co<br>t Type<br>uments                                         | Created By Last001, First001                                                                                                    | denial of your Created Date 04-28-2025 12:12:04                                                                                      |   | О ок О с<br>Аuth Re<br>910027592                                      | lose           |
| lease be su<br>lease do nu<br>uthorization<br>he accepta<br>ilename ca<br>II Attao                         | In the support<br>of upload support<br>of an uninten<br>ble file extension<br>not be longer<br>:hment List<br>image ID<br>24002879<br>24002881             | ting documer<br>orting docum<br>aded disclosu<br>ons for the u<br>than 50 char<br>Im<br>Supporting D<br>Test.pdf                            | ntation/al<br>nentatior<br>ure of pro<br>pload ard<br>acters.  | ttachments is<br>/attachments<br>btected healtl<br>e .tif,.tiff,.pdf.<br>B<br>.pdf  | For the treated clain<br>s for any other claim<br>n information (PHI).<br>Document<br>Auth Supporting Doc<br>Auth Supporting Doc | mant ONLY.<br>hant as this cr<br>t Type<br>uments<br>uments                               | Created By       Last001, First001       Last001, First001                                                                         | denial of your<br>Created Date<br>04-28-2025 12:12:04<br>04-28-2025 13:08:15                                                         |   | Оок Ос<br>Аиth Re<br>910027592<br>910027592                           | ∶lose<br>∋ques |
| lease be su<br>lease do nu<br>uthorization<br>he accepta<br>ilename ca<br>Attac<br>Attac<br>ATT7:<br>ATT7: | In or an uninten<br>ble file extension<br>not be longer<br>chment List<br>24002879<br>24002881<br>24002980                                                 | ting documer<br>orting docum<br>aded disclosu<br>ons for the u<br>than 50 char<br>Supporting D<br>Test.pdf<br>Test.pdf                      | ntation/al<br>nentatior<br>are of pro<br>pload are<br>racters. | ttachments is<br>/attachments<br>otected healtl<br>e .tif,.tiff,.pdf.<br>e          | Document<br>Auth Supporting Doc<br>Auth Supporting Doc                                                                           | mant ONLY.<br>hant as this co<br>t Type<br>uments<br>uments<br>uments                     | Created By       Last001, First001       Last001, First001       Last001, First001                                                 | denial of your<br>Created Date<br>04-28-2025 12:12:04<br>04-28-2025 13:08:15<br>05-02-2025 09:36:41                                  |   | О ок Ос<br>Аиth Re<br>910027592<br>910027592<br>910027592             | ∶lose<br>∋ques |
| Attact                                                                                                    | In the support<br>of upload support<br>of an uninten<br>ble file extension<br>not be longer<br>chment List<br>24002879<br>24002881<br>24002980<br>24002981 | ing documer<br>orting docum<br>aded disclosu<br>ons for the u<br>than 50 char<br>in<br>Supporting D<br>Test.pdf<br>Test.pdf<br>Supporting D | ntation/al<br>nentatior<br>ure of pro<br>pload ard<br>acters.  | ttachments is<br>/attachments<br>btected healtl<br>e .tif,.tiff,.pdf.<br>e<br>.pdf  | Document<br>Auth Supporting Doc<br>Auth Supporting Doc                                                                           | mant ONLY.<br>hant as this cr<br>t Type<br>uments<br>uments<br>uments<br>uments<br>uments | Created By       Last001, First001       Last001, First001       Last001, First001       Last001, First001       Last001, First001 | Created Date           04-28-2025 12:12:04           04-28-2025 13:08:15           05-02-2025 09:36:41           05-02-2025 10:50:52 |   | Оок Ос<br>Аиth Re<br>910027592<br>910027592<br>910027592<br>910027592 | ilose          |

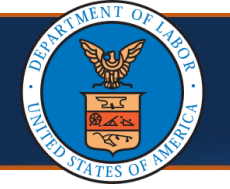

 All authorization lines with the "Pended Further Development" status update automatically to the "In Review" status. Authorization lines in the "Processed Awaiting Decision" status will not update to the "In Review" status.

**Note**: After uploading new documents to the authorization, the WCMBP System will automatically notify DOL or Acentra Health staff that the authorization is ready for review.

| uth Requ | uest Number:                                  |                              |                      |                  |                   |
|----------|-----------------------------------------------|------------------------------|----------------------|------------------|-------------------|
| Close    | O Upload/Retrieve Attachment                  | Show Duplicate Authorization | Show Correction      |                  |                   |
| _        | Program:                                      | ~                            | Authorization Type:  | Surgical Package | ~                 |
| A        | uthorization Status: In Review<br>Source: DDE |                              | Authorization Level: | Level 3          |                   |
| III R    | equestor Information                          |                              |                      |                  |                   |
|          | Initial Paguast                               |                              |                      |                  |                   |
| Date     | e Requested: 04/17/2025                       | * Requested E                | By:                  |                  | Phone Number:     |
| ≡ c      | laimant Information                           |                              |                      |                  |                   |
|          | mantia Casa ID:                               |                              |                      | Date of Birth:   | 271-1975 <b>#</b> |
| Clai     | mant's Case ID.                               |                              |                      |                  |                   |
| Clai     | First Name:                                   |                              |                      | Last Name:       | Manica.           |
| Clai     | First Name:                                   |                              |                      | Last Name:       | RMCX.             |